# BadgerNet

# **Obstetric User Guide**

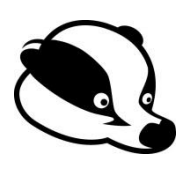

# **Contents Page**

| Navigating the system                      | Page 3  |
|--------------------------------------------|---------|
| Obstetric Antenatal Clinic (includes FMU)  | Page 8  |
| Antenatal reviews (MAU, Day Care, Ward 41) | Page 11 |
| Intrapartum Care - Obstetric Forms         | Page 12 |
| Postnatal Reviews                          | Page 13 |
| Debrief/Bereavement Reviews                | Page 13 |
| Useful Tips                                | Page 14 |
| Referrals                                  | Page 17 |
| E-Record Documentation                     | Page 18 |

#### Navigating the system

- 1. Log in or out here
- 'Select existing woman's record' select this to get to the search page

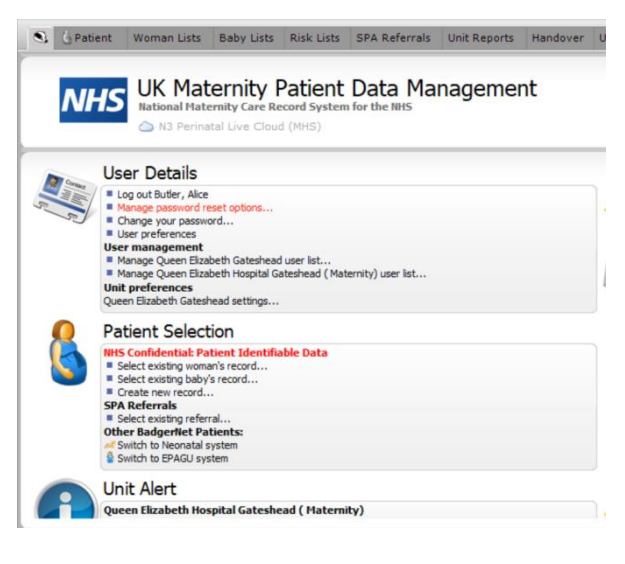

#### **Pregnancy Summary**

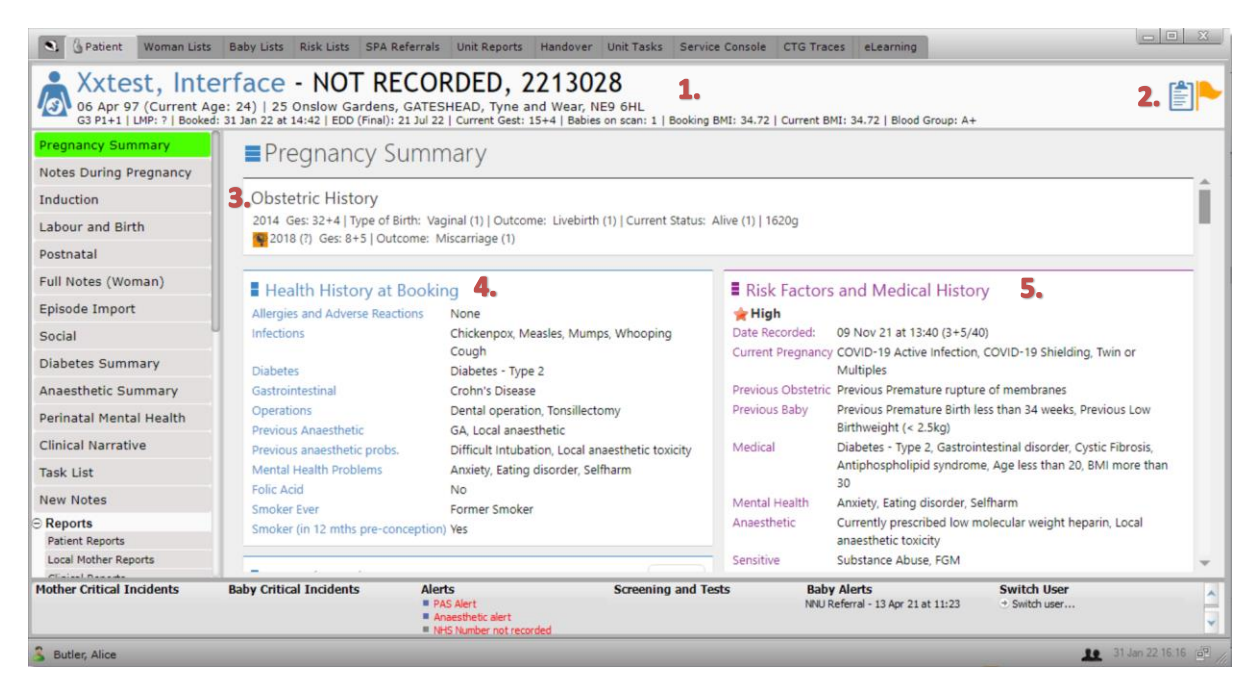

- 1. Patient banner Lists the patient's demographic details and pregnancy details. If a yellow flag appears on the far right of banner this highlights there is a safeguarding or social concern, please refer to the social tab for more details.
- 2. Key details clipboard icon selecting this reveals personal booing information including language spoken, name of father or next of kin, occupation and also summary of antenatal screening.
- **3. Obstetric history** includes details of previous pregnancies, entered by the community midwife at booing.

- **4.** Health history at booking contains a list of medical and health details, if you identify that there is something missing, please click on any of the text and update with the relevant condition.
- 5. Risk factors and health history will display the most recent and up-to-date risk assessment. You should update this at every contact; in the ANC, via the 'obstetric antenatal clinic' form, and at any other contact, by filling in the form 'risk assessment'. For example if you review a patient and diagnose pre-eclampsia, this should be added. This box also includes VTE risk assessment and Fetal Growth and Pre-eclampsia (aspirin) risk assessment which should be updated regularly.

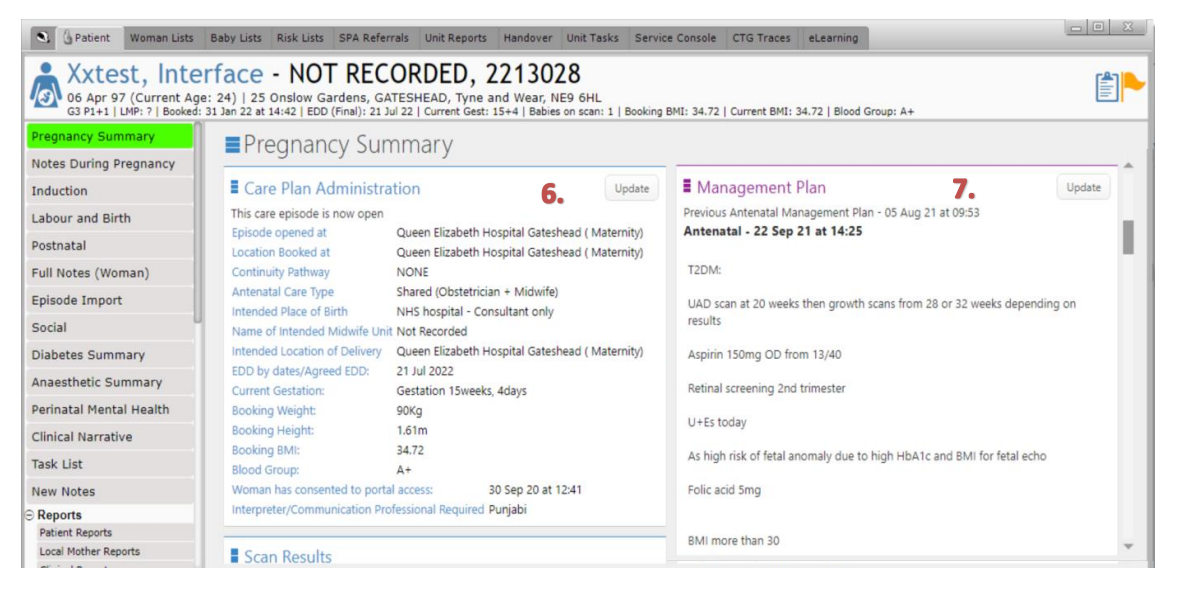

- **6.** Care plan administration you will find the intended place of delivery (ie. ensure it is at the RVI) and also if they are cared for by any continuity midwifery teams.
- 7. Management plan This is where the management plan you write in the antenatal clinic will display. It will also show the most recent one completed. You can review old plans by clicking on the link to the previous management plan, or you can read all previous ones on full notes.

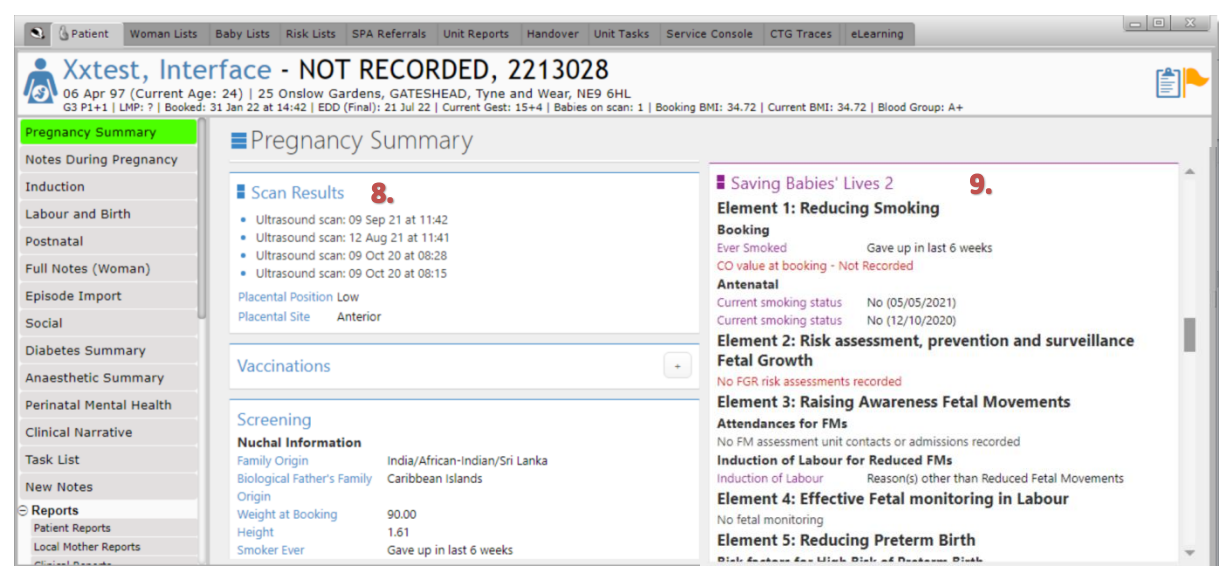

- 8. Scan results to look at scan reports select each one and the full report will open.
- **9.** Saving Babies' Lives 2 highlights recommendations based on SBLBv2. If you notice red text it is highlighting something has not been completed then please ensure this is performed.

| S & Patient Woman Lists                                            | Baby Lists Risk Lists SPA Referrals Unit Reports Handover Unit Tasks Service Console CTG Traces eLearning                                                                                                    |      |
|--------------------------------------------------------------------|----------------------------------------------------------------------------------------------------|------|
| Xxtest, Inte<br>06 Apr 97 (Current Ag<br>G3 P1+1   LMP: ?   Booked | erface - NOT RECORDED, 2213028<br>ge: 24)   25 Onslow Gardens, GATESHEAD, Tyne and Wear, NE9 6HL<br>: 31 Jan 22 at 14:42   EDD (Final): 21 Jul 22   Current Gest: 15+4   Babies on scan: 1   Booking BMI: 34.72   Current BMI: 34.72   Blood Group: A+                                                                                                    |      |
| Pregnancy Summary<br>Notes During Pregnancy<br>Induction           | Pregnancy Summary  Medication  Circle of Care  11.                                                                                                    |      |
| Labour and Birth                                                   | Active Lead Professional Consultant Test 01 Jun 20 at 10:06, Drugs: Tinzaparin, Route: subcut Lead Professional (PAS)                                                                                                    |      |
| Full Notes (Woman)                                                 | 24 Nov 20 at 20:48 Given: 24 Nov 20 at 20:48, Drugs: Aspirin, Route: oral         Named Consultant         Consultant Test           25 Nov 20 at 08:33 Given: 25 Nov 20 at 08:33, Drugs: Tinzaparin         Named Consultant - Email at unit         (Not Recorded)                                                                                               |      |
| Episode Import<br>Social                                           | 14 Apr 21 at 08:15 Given: 14 Apr 21 at 08:15, Drugs: Codeine         Named Consultant - tepphone number at unit (Not Recorded)           Fluids Intake         Named Consultant - Mobile number (Not Recorded)           Named Consultant - Pager at unit (Not Recorded)         Named Consultant - Pager at unit (Not Recorded)                                   |      |
| Diabetes Summary<br>Anaesthetic Summary                            | Fetal Care Shared Care Location Named Consultant Named Midwife Test Doctor Neonatal Alert 13 April 2021 at 11:23                                                                                                    |      |
| Perinatal Mental Health                                            | Named Midwife - Email at unit (Not Recorded)<br>Named Midwife - Telephone number at unit (Not Recorded)                                                                                                    | - 11 |
| Clinical Narrative                                                 | Grow Settings Named Midwife - Mobile number (Not Recorded) Growchart (blank)                                                                                                    |      |
| Task List                                                          | Growchart (measurements) Named Midwire - Pager at unit (Not Recorded)                                                                                                    |      |
| New Notes                                                          | Registered GP Warwick Jeremy Dr                                                                                                    |      |
| Reports     Patient Reports     Local Mother Reports               | COVID-19 Assessment + Additional Professionals<br>Social Worker C B                                                                                                    | Ŧ    |
| Mother Critical Incidents                                          | Baby Critical Incidents         Alerts         Screening and Tests         Baby Alerts         Switch User           Image: PAS Alert         Image: PAS Alert         NNU Referral - 13 Apr 21 at 11:23         Image: Switch user           Image: PAS Alert         Image: PAS Alert         Image: PAS Alert         Image: PAS Alert         Image: PAS Alert | *    |

- 10. Medication Cerner will continue to be used for electronic prescribing, therefore prescribing and recording of all medication administration should be done there. However, it is helpful for the whole MDT to have an overview of medication, in the antenatal period especially, without having to search through lots of text in management plans. Please use the 'medication' note and add a medication the patient tells you she is on or you prescribe and then this will appear on the pregnancy summary.
- **11. Circle of care** here you'll find the named consultant, midwife, GP and surgery and any additional professionals.
- **12.** Fetal care includes a neonatal alert, if a referral has been sent (see referrals section) and a link to the growth chart, press grow chart (measurements) and this will open.

| S GPatient Woman Lists                                         | Baby Lists Risk Lists SPA Ref                                             | errals Unit Reports Hando                                                   | ver Unit Tasks Service C                            | onsole CTG Traces                                                     | eLearning                                          | 4                              |   | <u> </u> |
|----------------------------------------------------------------|---------------------------------------------------------------------------|-----------------------------------------------------------------------------|-----------------------------------------------------|-----------------------------------------------------------------------|----------------------------------------------------|--------------------------------|---|----------|
| Axtest, Into<br>66 Apr 97 (Current A<br>63 P1+1 LMP: ?   Booke | ge: 24)   25 Onslow Gardens, C<br>d: 31 Jan 22 at 14:42   EDD (Final): 23 | CORDED, 2213<br>GATESHEAD, Tyne and Wea<br>Jul 22   Current Gest: 15+4   Bi | 028<br>r, NE9 6HL<br>abies on scan: 1   Booking BMI | : 34.72   Current BMI: :                                              | 34.72   Blood Group: A+                            |                                |   | ]        |
| Enter new note                                                 | ■Pregnancy Su                                                             | mmary                                                                       |                                                     |                                                                       |                                                    |                                |   |          |
| Notes During Pregnancy                                         | Obstetric Notes                                                           | 13.                                                                         |                                                     | Anaesthetic (01 De                                                    | c 20 at 09:07)                                     |                                |   | *        |
| Induction                                                      | VTE Asssessment     Antenatal Management R                                | 30                                                                          |                                                     | <ul> <li>USS (01 Dec 20 at 0</li> <li>Health Visitor (01 D</li> </ul> | 19:06)<br>lec 20 at 09:05)                         |                                |   |          |
| Labour and Birth                                               | Clinical Note                                                             |                                                                             |                                                     | • fetal med referral to                                               | est Referral (03 Nov 20 at                         | 10:55)                         |   |          |
| Postnatal                                                      | Communication     Reach Management and                                    | FOV                                                                         |                                                     | <ul> <li>Fetal Medicine (03</li> <li>Notification of DNA</li> </ul>   | Nov 20 at 10:50)<br>A for GP and Health Visito     | r Referral (12 Oct 20 at 11:47 | ) |          |
| Full Notes (Woman)                                             | Fetal Blood Sampling (FBS                                                 | i)                                                                          |                                                     | Anaesthetic (29 Sep                                                   | 20 at 01:06)                                       |                                |   |          |
| Episode Import                                                 | Surgical Intervention     Doctratal Management Pl                         | 20                                                                          |                                                     | <ul> <li>Anaesthetic (29 Sep</li> <li>Obstetric (09 Sep 2</li> </ul>  | 0 20 at 00:48)<br>0 at 17:18)                      |                                |   |          |
| Social                                                         | Obstetric Review: 29 Oct 2                                                | 20 at 09:14                                                                 |                                                     | · · · · · ·                                                           | No 10 State (77 - 77                               |                                |   |          |
| Diabetes Summary                                               | Obstetric Review: 24 Nov     Specialist Review                            | 20 at 21:38                                                                 |                                                     | Upcoming Appo                                                         | intments                                           | 14.                            | + |          |
| Anaesthetic Summary                                            | <ul> <li>Social Issues</li> </ul>                                         |                                                                             |                                                     | No upcoming appoint                                                   | ments. Click here to create                        | e an appointment.              |   |          |
| Perinatal Mental Health                                        | Obstetric Antenatal Clinic     Obstetric Antenatal Clinic                 | 24 Nov 20 at 21-38                                                          | -                                                   |                                                                       |                                                    |                                | - | 2        |
| Clinical Narrative                                             | Obstetric Antenatal Clinic                                                | 13 Apr 21 at 10:51                                                          |                                                     | Scanned Docu                                                          | ments                                              | 15.                            | + |          |
| Task List                                                      | Obstetric Antenatal Clinic     Obstetric Antenatal Clinic                 | 13 Apr 21 at 10:55                                                          |                                                     | Scanned Documents N                                                   | otes: 3                                            |                                |   |          |
| New Notes                                                      | Obstetric Antenatal Clinic:                                               | 05 Aug 21 at 09:53                                                          |                                                     | <ul> <li>18 Nov 20 at 09:25</li> <li>18 Nov 20 at 09:37</li> </ul>    | Perinatal Mental Health<br>Birth Plan Arrangements |                                |   |          |
| Reports     Patient Reports                                    | Obstetric Antenatal Inpati     Postnatal Ward Round                       | ent Review                                                                  |                                                     | <ul> <li>25 Nov 20 at 08:30</li> </ul>                                | Drug Kardex                                        |                                |   | Ļ        |
| Mother Critical Incidents                                      | Baby Critical Incidents                                                   | Alerts PAS Alert Anaesthetic alert NHS Number not recorded                  | Screening and Tests                                 | Baby Ale<br>NNU Refer                                                 | erts<br>ral - 13 Apr 21 at 11:23                   | Switch User<br>• Switch user   |   | * >      |

- **13. Obstetric notes** this section includes a quick link to the notes you will use most commonly as an obstetrician.
- **14. Upcoming appointments** you will find a list of upcoming appointments here, such as for scan or antenatal clinic that will come across from SchApptBook.
- 15. Scanned documents this section displays any paper documentation that has been scanned onto the woman's Badger record, mainly used in cases where external services are involved. Examples you will commonly find here are social services documents, perinatal mental health, fetal medicine results.
- 16. Alerts bar certain alerts will appear here with key information, alerts, such as Group B Strep or allergies. These will also feature on the risk assessment. If certain events occur in labour and birth, such as a shoulder dystocia, this will appear under critical incidents. If you would like to manually add an alert because there is something you think it is important all practitioners know when seeing this patient, search the 'critical alert' note and add your own title and details.
- **17.** Enter new note search bar you can use this bar to search any type of note you want instead of having to find a link to it in the system.

#### **Full Notes**

Select full notes down the left hand side bar to view every single note that has ever been completed for that patient. You can display only specific types of notes, by selecting the ones you want on the left hand filter bar.

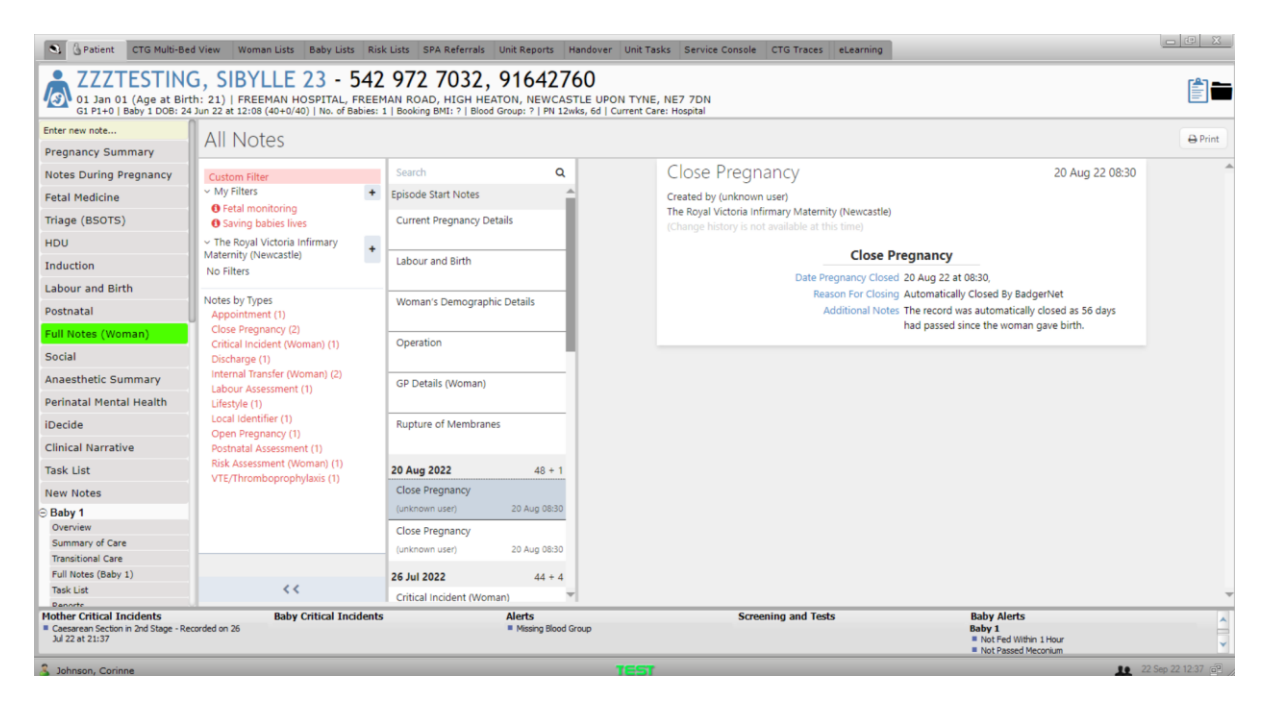

#### Notes during pregnancy

Shows each attendance or contact, split by dates. This page is supposed to appear like the old hand held notes. Click into each date to look at the notes added for that day.

| S Patient CTG Multi-B                                                                                                    | ed View V             | Woman Lists E                             | aby Lists Ris    | ik Lists S        | SPA Ref  | errals     | Unit Reports                                       | Handover                       | Unit Tasks       | Service Console  | СТС    | Traces eLearning                                                                  |                                                                                               |
|----------------------------------------------------------------------------------------------------|-----------------------|-------------------------------------------|------------------|-------------------|----------|------------|----------------------------------------------------|--------------------------------|------------------|------------------|--------|-----------------------------------------------------------------------------------|-----------------------------------------------------------------------------------------------|
| Average Average Averag | Corin<br>rth: 32)   E | ne - NC<br>Badger Lane<br>10:19 (46+2/40) | No. of Babies:   | ORDE              | ED,      | <b>777</b> | 777777                                             | <b>'77</b><br>00   Blood Group | 5: A-   Hb at 9- | +5: 14.1g/dL   P | N 13wk | s, 6d   Current Care: Hospital                                                    |                                                                                               |
| Enter new note                                                                                                    | 0                     |                                           | <                | 11-1-1-           | . C      |            | Descentation                                       |                                | 1:               | Catal based      |        | Natar                                                                             | Pick Factory                                                                                  |
| Pregnancy Summary                                                                                                    |                       | +                                         | BP               | Unne              | run      | <b>F</b> M | Presentation                                       | i leng. per ab                 | Liquor           | retai neart      |        | notes                                                                             | RISK Factors                                                                                  |
| Notes During Pregnancy<br>Fetal Medicine                                                                                                    | <b>JUN</b><br>15      | Inpatient<br>Assessment<br>46+0/40        |                  |                   |          | -          |                                                    |                                |                  |                  |        |                                                                                   | 28 Jun 22 at 11:01     Gestation:     PN 1wk 4d                                               |
| Triage (BSOTS)                                                                                                    |                       | Liltracound Sca                           | -                | •                 | -        | -          | -                                                  |                                |                  | -                | •      |                                                                                   | Current Pregnancy                                                                             |
| HDU                                                                                                    | 29                    | 39+2/40                                   |                  |                   |          |            |                                                    |                                |                  |                  |        |                                                                                   | Gestational Diabetes, Intermediate risk of<br>preterm birth, PV Bleeding                      |
| Induction                                                                                                    | APR                   | Consultant<br>Follow Up                   | •                | -                 | •        | •          | -                                                  |                                | -                | •                | -      | Consultant Follow Up Review PVB at 39/40. No associated contractions              | Previous Obstetric<br>Previous Pre-Eclampsia after 34/40,                                     |
| Labour and Birth                                                                                                    | 29                    | 39+2/40                                   |                  |                   |          |            |                                                    |                                |                  |                  |        | Minimal am                                                                        | Previous severe pre-eclampsia requiring                                                       |
| Full Notes (Woman)                                                                                                    | 29                    | Appointment<br>34+6/40                    | -                | -                 | -        | -          | -                                                  | -                              | -                | -                | -      |                                                                                   | Transfusion<br>Previous Baby                                                                  |
| Social                                                                                                    |                       |                                           |                  |                   |          |            |                                                    |                                |                  |                  |        |                                                                                   | Previous Premature Birth less than 37                                                         |
| Diabetes Summary                                                                                                    | MAR<br>25             | Other Notes<br>34+2/40                    |                  | -                 | -        | -          | -                                                  |                                |                  |                  | -      |                                                                                   | weeks, Previous Low Birthweight (< 2.5kg),<br>Previous Congenital Abnormality                 |
| Anaesthetic Summary                                                                                                    |                       |                                           |                  |                   |          | -          |                                                    |                                | -                |                  | -      | ANC Follow-up                                                                     | Blood Group Rhesus Negative, Diabetes -                                                       |
| Perinatal Mental Health                                                                                                    | 11                    | ANC Follow-up<br>32+2/40                  |                  |                   |          |            |                                                    |                                |                  |                  |        |                                                                                   | Previous Gestational, Haematology, Liver<br>disorders, Von Willebrand's Disease, BMI          |
| iDecide                                                                                                    |                       |                                           |                  |                   | -        | -          |                                                    | -                              | -                |                  | -      | -                                                                                 | more than 30, Smoker ≤ 20 per day                                                             |
| Clinical Narrative                                                                                                    | 10                    | Ultrasound Sca<br>32+1/40                 | n                |                   |          |            |                                                    |                                |                  |                  |        |                                                                                   | Gynaecological<br>Polycystic Ovaries, Previous Cervical                                       |
| Task List                                                                                                    |                       |                                           | 120/02           | NAD               | 20       | No         | Conhalic                                           | Not Engaged                    | NAD              | 126              | 14.1   | Attended for reduced fetal movements                                              | Surgery                                                                                       |
| New Notes                                                                                                    | 08                    | Fetal Movemen                             | its 150/82       | NAD               | 50       | NO         | Ceptialic                                          | Not Engaged                    | NAL              | 150              | 14.1   | Has not felt movements since yesterday                                            | Mental Health                                                                                 |
| ⊖ Baby 1                                                                                                    | 08                    | 3170/40                                   |                  |                   |          |            |                                                    |                                |                  |                  |        | eve                                                                               | Anaesthetic                                                                                   |
| Overview<br>Summary of Care<br>Transitional Care                                                                                                    | MAR<br>07             | Antenatal<br>Assessment<br>31+5/40        | 130/82           | NAD               | 30       | No         | Cephalic                                           | Not Engaged                    | NAD              | 136              | 14.1   | Multiple observations recorded, please se<br>chart. Attended for reduced fetal mo | Severe back pain, Malignant hyperpyrexia,<br>Suxamethonium (scoline) apnoea<br>Family History |
| Full Notes (Baby 1)                                                                                                    |                       |                                           | -                | -                 | -        | -          | -                                                  | -                              | -                | -                | -      | -                                                                                 | Dishater (first denree relative)                                                              |
| Mother Critical Incidents                                                                                                    |                       | Baby Cri<br>Baby 1<br>Shoulde             | itical Incidents | s<br>rded on 28 J | un 22 at | 11:10      | Alerts<br>= NHS Number<br>= Mental Hea<br>= Social | er not recorded                |                  | Scre             | ening  | and Tests Ba<br>Ba<br>III                                                         | aby Alerts<br>Jby 1<br>NHS Number not recorded                                                |

# **Obstetric Antenatal Clinic**

To start any appointment in ANC (BOOKING or REVIEW) follow the steps below.

## 1. Either search or select 'Obstetric Antenatal Clinic' from the Obstetric Notes section

| Obstetric Antenatal Clinic                                                                                                    |                                                                                                    |
|----------------------------------------------------------------------------------------------------|----------------------------------------------------------------------------------------------------|
| Xxtest, Interface (NHS: NOT RECORDED   Hospital Number: 2213028)  66 Apr 97 (Current Age: 24) [25 Onslow Gardens, GATESHEAD, Tyre and Wear, NE9 6H.  G3P1+1 [UMP: 7] Booked: 31 Jan 22 at 14-42 [EDD (Final): 21.34 22] Current Gest: 15+4   Bables on scan: 1   Booking BMI: 34.72   Current BMI: 34.72   Blood Group: A+  Net Confidential: Pattern Homflade Data                                                                                                    | le l                                                                                                    |
| Date and Time @ 5Aug 21 @ at 09:53<br>Type of assessment<br>Specialist Type<br>Conducted By Test Doctor<br>Named Consultant @ Yes No<br>Situation Seen in ANC at 27+4                                                                                                    | Links to Forms       1. Key Admin Data-Complete         > Personal Care Plans       Date and Time, Specialist         Streech Management and ECV       Date and Conducted by         Vaginal Examination (antenata)       Speculum Examination         > PPH Prevention       Assessment         Obstetric History 2014 Get 32-4 (Type of Birth: Vaginal (f) (Outcome: Livebirth (f)) (Current Statu:       2. Situation – write their gestation at this attendance |
| Background History Noted Yes No @                                                                                                    | <ul> <li>3. Background History noted- means you have reviewed medical history, obstetric history and risk factors. You do not have to repeat these in the additional information. These risk factors are displayed on the right side in purple. Ensure they</li> </ul>                                                                                                    |
|                                                                                                    | Obstetric History                                                                                                    |
| Assessment<br>Carbon Monoxide (CO) Level Carbon Monoxide (CO) Level Carbon Monoxide (CO) Level Offered<br>Blood Pressure: Systok<br>Blood Pressure: Diastok<br>Urinalysis Carried Out Yes No Not Required<br>Signs of PET                                                                                                    | <b>4. Review</b> - Write a general update of the current appointment, the reason for clinic, how the patient is feeling etc.                                                                                                    |
| Growchart options  Growchart options  Growchart (plank)  Growchart (measurements)  Diod Text and Results  VTC/ThromboProphylaxis  Utestyle Update  Medication  Review                                                                                                    | Examples could include:<br>'patient feels well, FMs normal',<br>PLUS plan for next visit/delivery etc<br>'For follow up in ANC at 36 weeks'<br>'Requires scans appointment for 32, 35 and 39<br>weeks'<br>**You must complete this section as these notes<br>come through to the 'Notes during Pregnancy'                                                                                                    |
| Recommendations       All risk factors       • Diabetes - Type 2<br>- Gastrointestinal disorder<br>• Oytif: Florosis<br>• Oytif: Florosis<br>• Oytif: Florosis<br>• Oytif: Florosis<br>• Oytif: Florosis<br>• Oytif: Status<br>• Diabetes - Type 2<br>• Oytif: Florosis<br>• Oytif: Status<br>• Oytif: Status | <ul> <li>5. Current Risks</li> <li>These will be pulled through from the risk assessment initially carried out, and should be automatically filled.</li> <li>You can click into this box to amend or update risks</li> <li>You can order these risks to demonstrate significance/priority</li> <li>**Ensure these are kept up to date, including newly developed risks during pregnancy e.g.OC**</li> </ul>                                                         |

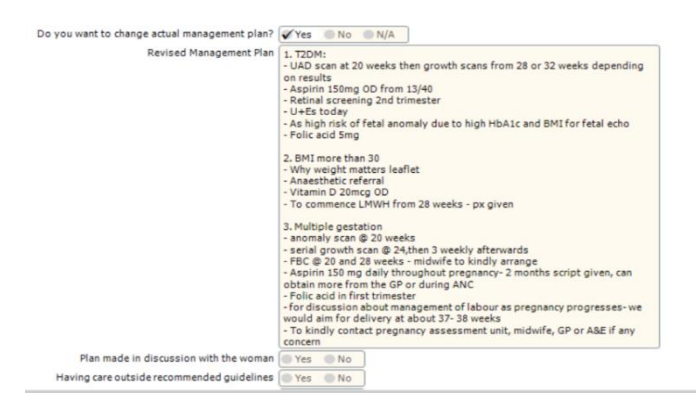

6. Management Plan - allows you to formulate the actual management plan based on risk factors identified. This should be a numerical list as shown, reflecting the **Current Risks** in the box above, and should be amended as pregnancy progresses.

This Management Plan will come through to the pregnancy summary page once completed. Each point regarded as a risk should have a relevant management plan associated with it, clear and concise for others to follow. Ensure it is clear when a task has been requested /completed OR has still to be done at a later visit.

At the end of the management plan you must ensure you record a review date e.g. review at 36 weeks.

THIS IS VISIBLE TO PATIENTS on the patient portal. Ensure your wording is appropriate and understandable.

If seeing someone that already has a management plan, it is fine to delete elements that are complete or not relevant anymore, this will not delete other people's documentation as it will still be available on earlier reviews. This will help to keep the management plan visible on the pregnancy summary clear and concise.

Select and authorise publish to Badger Notes to allow the patient to view her management plan on the Badger notes app. Remember to save and close once completed.

#### **Important Points:**

Obstetric Antenatal Clinic needs to be selected for all antenatal clinic reviews: Initial and follow up reviews. The antenatal clinic assessment will appear in blue in the Notes During Pregnancy summary table so that is clearly seen as an Obstetric Assessment. Always make sure the same process is follow for each clinic appointment so that this is standardised for every antenatal clinic appointment. The only exceptions to this is if this is the diabetes clinic, fetal med clinic, preterm clinic.

If the clinic is joint clinic, please ensure you change the specialist type to 'obstetric specialist clinic'. This will allow you to enter the name of the 2 specialists reviewing the patient.

If the patient is out of area and not part of the Single Pregnancy Record or has declined to access her maternity record via Badger Notes, you will need to print out a copy of the antenatal clinic visit information that you have recorded for her to add to her handheld notes. To do this you can print the obstetric antenatal clinic form by clicking on the print icon on the bottom of the note and select **'Print Form Contents'.** 

#### **Other forms**

#### Found on the right hand side of the obstetric clinic form:

- Please complete intrapartum and postnatal management plans as required
- Please complete IOL and C/Section Booking notes if applicable
- DON'T FORGET TO COMPLETE THE CLINIC OUTCOME FORM WITH FOLLOW UP

#### Forms

- Induction of Labour Booking
- Elective C-Section Booking
- Intrapartum Management Plan
- Postnatal Management Plan

#### **Diabetes ANC**

#### Use 'Diabetes Management Plan'

| S GPatient CTG Multi                                    | Bed View Woman Lists Baby Lists Risk                                                                    | Lists SPA Referra     | s Unit Reports                | Handover Ur      | nit Tasks Service Co                  | nsole CTG T              | races eLearnin               | פו                   |                                     |
|---------------------------------------------------------|----------------------------------------------------------------------------------------------------|-----------------------|-------------------------------|------------------|---------------------------------------|--------------------------|------------------------------|----------------------|-------------------------------------|
| Test, Diak<br>10 Dec 90 (Curren<br>G1 P0+0   LMP: 07 Ma | etes - NOT RECORDE<br>Age: 31)   ADDRESS NOT ENTERED<br>22   Booked: ?   EDD (Dates): 12 Dec 22   Curre | D, 59741              | 526<br>s on scan: 1   Bool    | king BMI: 30.81  | Current BMI: 34.66   B                | ood Group: B-            |                              |                      |                                     |
| Enter new note                                          | Diabetes Summary                                                                                        |                       |                               |                  | Joint Obs/Diabetes Spe                | cialist Review           | Diabetes Specia              | list Review          | Add new note 🗸                      |
| Pregnancy Summary<br>Notes During Pregnancy             | Summary Blood Glucose Monitorin                                                                         | g Investigations a    | nd Weight Not                 | es               |                                       |                          |                              | Diabetes I           | danagement Plan                     |
| Fetal Medicine                                          | Diabetes Summar                                                                                         | у                     |                               |                  |                                       |                          |                              | Diabete              | s Clinical Note                     |
| Triage (BSOTS)                                          | Obstetric History                                                                                       |                       |                               |                  |                                       |                          |                              | Retina               | I Assessment                        |
| Labour and Birth                                        | No Previous Pregnancies                                                                                 |                       |                               |                  |                                       |                          |                              | abetes Bloo<br>Scann | d Glucose Monitoring<br>ed Document |
| Postnatal                                               | Key Details                                                                                             |                       | Labour 8                      | k Birth          |                                       | Risk Fac                 | tors                         | Diabetes E           | ducation Checklist                  |
| Full Notes (Woman)                                      | Type of Diabetes                                                                                        | (Not<br>Recorded)     |                               |                  |                                       | Date Recor               | rded:<br>at 16:49            |                      |                                     |
| Social                                                  | Date of Diagnosis                                                                                       | (Not<br>Recorded)     | Circle of Ci<br>Diabetologist | are              | (Not Recorded)                        | Gestation:<br>26+0/40    |                              |                      |                                     |
| Diabetes Summary                                        | First contact with diabetes team                                                                        | 02 Nov 22 at<br>11:53 | Diabetes Midw<br>Dietitian    | ife/Nurse Specia | list (Not Recorded)<br>(Not Recorded) | Current Pre<br>Pre-Eclam | egnancy<br>Ipsia after 34/40 |                      |                                     |
| Anaesthetic Summary                                     | Glucose monitoring used at booki                                                                        | ng (Not               | Lead Professio                | nal              | (Not Recorded)                        | Medical                  | Deere Nees                   | tive Dishes          | T 1                                 |

## **Preterm Clinic**

Use 'Specialist Review'. In the specilaist type select Preterm Prevention

| t | Specialist Review                                                                                                    |                                                                                                    |
|---|----------------------------------------------------------------------------------------------------|----------------------------------------------------------------------------------------------------|
| - | Test, Diabetes (NHS: NOT RECORD<br>10 Dec 90 (Current Age: 31)   ADDRESS NOT ENTERED<br>G1 P0+0   LMP: 07 Mar 22   Booked: ?   EDD (Dates): 12 De<br>NHS Confidential: Patient Identifiable Data | DED   Hospital Number: 59741526)<br>ec 22   Current Gest: 38+1   Babies on scan: 1   Booking BMI: 30.81   Current BMI: 34.66   Blood Gr |
| r | Specialist Review                                                                                                    |                                                                                                    |
|   | Date and Time Recorded                                                                                                    | 29 Nov 22 Tat 09:53 Gestation 38weeks, 1days                                                                                            |
| l | Specialist Type                                                                                                    | Preterm Prevention                                                                                                    |
|   | Joint Obstetric/Diabetes review                                                                                                    | Yes No                                                                                                    |
| • | Conducted By                                                                                                    | 🔽 🌋 Use current user                                                                                                    |
| ¢ | Type of User                                                                                                    |                                                                                                    |
|   | Type of assessment                                                                                                    |                                                                                                    |
|   | Location                                                                                                    |                                                                                                    |
|   | Others present                                                                                                    |                                                                                                    |
| 1 | Others present (non BadgerNet user)                                                                                                    |                                                                                                    |
| 2 |                                                                                                    |                                                                                                    |
|   | Reason(s) for referral to Preterm prevention clinic                                                                                                    |                                                                                                    |

## **Fetal Med Clinic**

Use 'Fetal Medicine Specilaist Review'

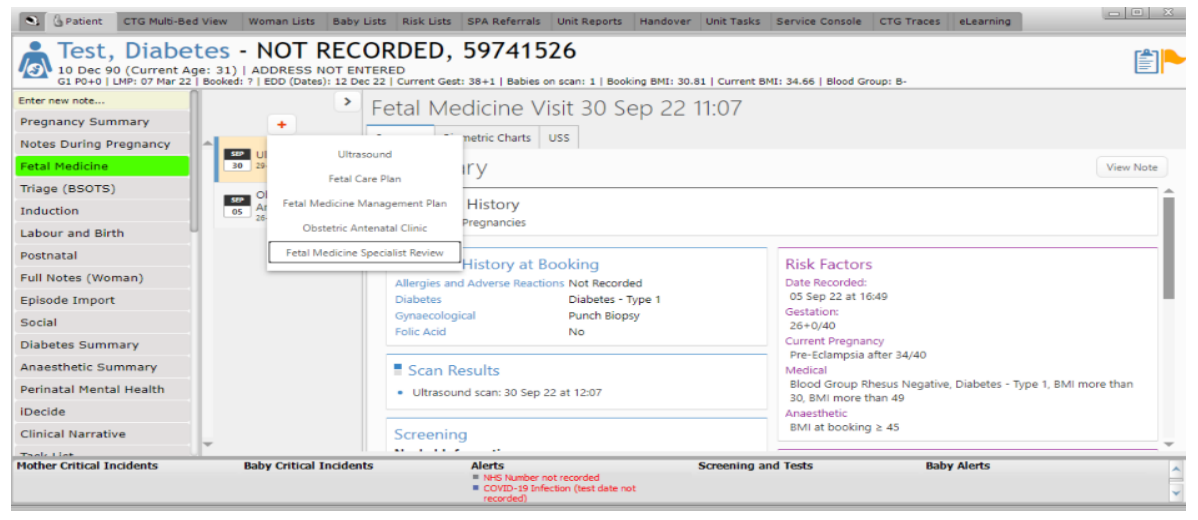

#### **Additional Reviews**

#### **Obstetric Antenatal Inpatient Review (with CTG)**

To be used for any other antenatal reviews to include MAU attendance, Day care, inpatient reviews on ward 41, ward rounds, antenatal inpatient on delivery suite.

#### **Examples of reviews and actions**

- 1. If you see a patient with PPROM at 31 weeks who goes on to have outpatient management after her 48 hour admission, ensure this is documented in the current pregnancy risk factors, and updated on her management plan (e.g. twice weekly day care assessments, serial scans, and aim for IOL at 36-37 weeks).
- Raised BP, managed with labetalol after attendance at MAU. Ensure this is mentioned in her management plan with the longer term plan (e.g. Labetalol 200mg BD for raised BP, commenced at 34 weeks, no proteinuria, for weekly Day Care assessments and aim for IOL at 39 weeks)
- 3. If you diagnose Obstetric Cholestasis in MAU, document in Risk factors and amend management plan (e.g. OC diagnosed at 35 weeks (ALT 48, Bile acids 40), requires repeat bloods at 34 and 37 weeks with community midwife, ANC to discuss timing of delivery).

Please make sure that you update the **risk assessment** and **management plan** following every review if there have been any new risk identified.

If there are no changes to the management plan or risk factors, then you can ignore this part and just document in the 'review' box. If there are, this gives you the ability to make changes all within one form.

## Intrapartum Care - Obstetric Forms

To document an intrapartum or labour ward or NBC review, use the **'Intrapartum Obstetric Review'** form. This includes labouring women, inductions and c/s

Fetal blood sampling (FBS) form – to document FBS and sample results.

**Surgical intervention** – to document surgery other than sections and instrumental deliveries, including cervical suture insertion and removal, c/s wound, episiotomy, ERPC, manual removal of placenta, re-suturing etc.

Fetal instrumental/operative birth details – use to document ventouse, forceps or sections.

**Operation details** – also use to document caesarean section, this includes timings and methods used.

**C-section additional information** – will be filled in by HCA in theatre, you can refer to this for timings eg. Knife to skin.

**Episiotomy, tears and perineal trauma** - open this form to document the type of tear/trauma, then follow the link to '**perineal repair**', to document full repair there.

**Swab and needle check** – use this form to document count and two person authorisation. For instrumental deliveries in theatre, the HCA/theatre team will usually open and fill in the form before you can. In this case, ensure to open the pre-existing form and authorise, rather than creating a new form. If it's for a repair or delivery in the room, add the midwife or HCA's name as the 2<sup>nd</sup> authoriser then this will show a reminder on their Badger account to authorise it.

**Post-operative management plan** – complete following a LSCS/surgical procedure outlining the post- op recommendations for the midwives.

## To view Labour and Birth documentation:

When a delivery has been entered on the system by the midwives, a third column will appear on the pregnancy summary providing an overview.

Select the 'labour and birth' tab on the left hand side bar, you can then click through the different tabs to see documentation from the different stages of labour. This includes a 'partogram' chart view.

| Number of Bab     | ies Born                | 1                                                                              |
|-------------------|-------------------------|--------------------------------------------------------------------------------|
| Date of Birth     |                         | 23 Apr 21 at<br>09:14                                                          |
| Onset of Labou    | ır                      | Caesarean<br>Section<br>Before<br>Labour<br>(including<br>failed<br>induction) |
| Summary of Ar     | algesia and Anaesthesia | (Not<br>Recorded)                                                              |
| Final Location of | of Birth                | NHS hospita<br>- Consultant<br>only                                            |
| Q Baby 1          |                         |                                                                                |
| DOB               | 23 Apr 21 at 09:14      |                                                                                |
| Outcome           | Livebirth               |                                                                                |
| National ID       | (Not Recorded)          |                                                                                |

#### **Postnatal Reviews**

To document a postnatal review use the 'Postnatal Ward Round Note'. This is to be used for ward rounds and individual reviews of postnatal patients.

#### Obstetric reviews outside of a maternity location

If you review a patient outside of the maternity setting for example ED, HDU, please continue to record review in e-record but also copy and paste review into the BadgerNet record so there is full visibility of these reviews.

#### **Debrief/Bereavement Reviews**

To document this use the specialist review note, specialist type: debrief

#### Useful Tips

 Create and View Tasks – You can create specific tasks to be completed which will appear in the **'Things to do'** box. For example, please repeat FBC at 36 week antenatal clinic appointment. Click on the Task list from the tabs on the left hand side. Select add new task to create one. (You can define importance of task as critical, normal or low)

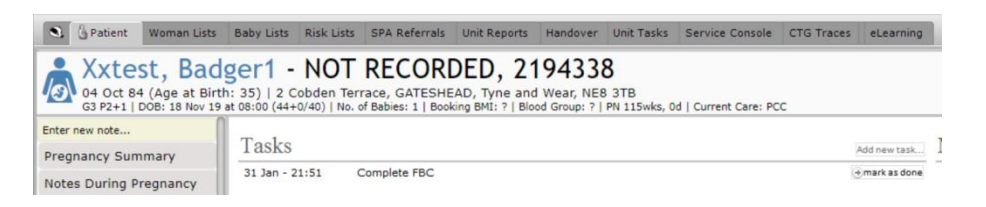

2. To review notes recorded for a patient select the Full Notes Tab. This will display every note recorded for that patient. You can select types of notes on the left hand side to view. If you regularly review the same notes, for example for an audit, you can create your own filter. To do this click the + sign next to 'my filters'. The filters selected will always display every time you log into a record to view Full Notes.

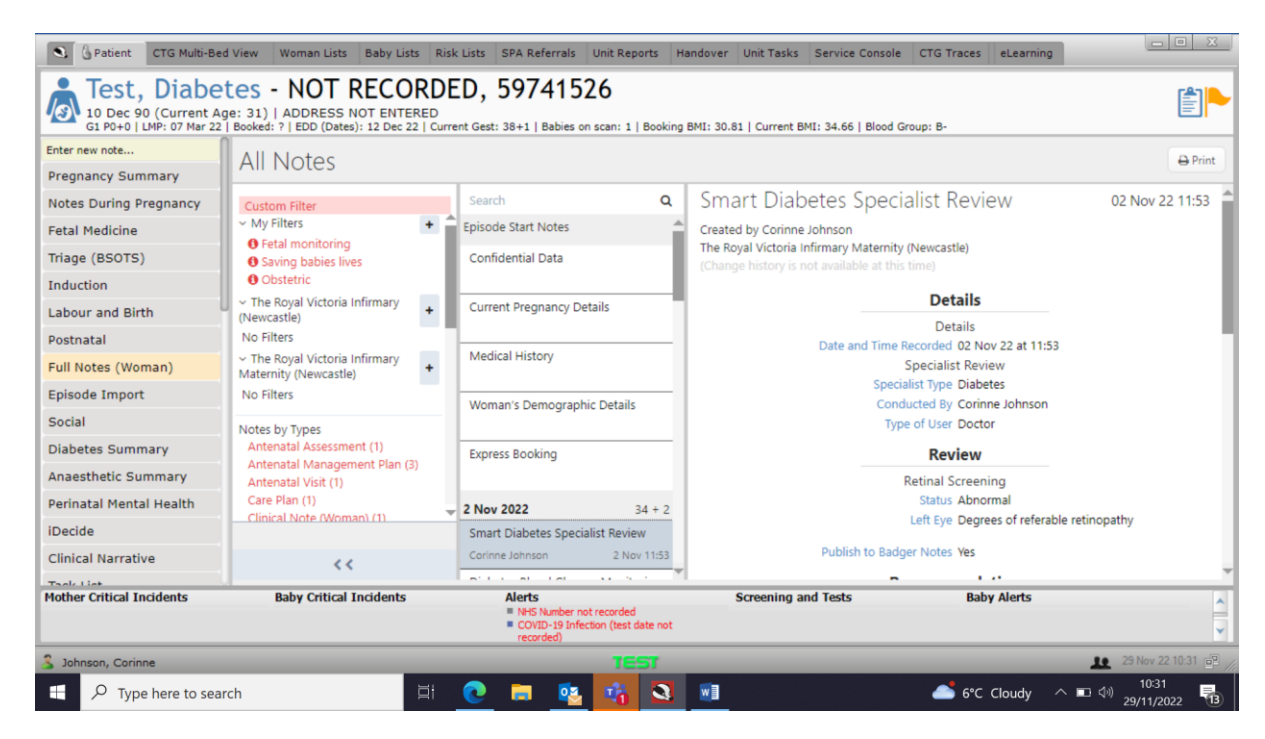

3. To view **Charts** quickly, scroll down on the left hand side bar and select the relevant chart from the charts tab (includes partogram and MEOW's).

| S Patient Woman Lists                                | Baby Lists Risk Lists                                          | SPA Referrals | Unit Reports                                 | Handover                              | Unit Tasks          | Service Console          | CTG Traces      | eLearning |                   |                  |              |
|------------------------------------------------------|----------------------------------------------------------------|---------------|----------------------------------------------|---------------------------------------|---------------------|--------------------------|-----------------|-----------|-------------------|------------------|--------------|
| A Oct 84 (Age at Birth<br>G3 P2+1   DOB: 18 Nov 19 a | ger1 - NOT<br>1: 35)   2 Cobden Te<br>at 08:00 (44+0/40)   No. | RECORI        | DED, 21<br>AD, Tyne and<br>ting BMI: ?   Blo | 94338<br>Wear, NE8<br>od Group: ?   P | 3TB<br>% 115wks, 0d | Current Care: PC         | c               |           |                   |                  |              |
| Clinical Keports                                     |                                                                |               |                                              |                                       |                     |                          |                 |           |                   |                  |              |
| Deferrais                                            | MEOWS                                                          |               |                                              |                                       |                     |                          |                 |           |                   | Add Observations | Print        |
| Archived Reports                                     | MEOWS Score                                                    |               |                                              |                                       |                     |                          |                 |           |                   |                  |              |
| Charte                                               | Total Yellow Scores                                            |               |                                              |                                       |                     |                          |                 |           |                   |                  |              |
| Partogram                                            | Total Orange Score                                             | is .          |                                              |                                       |                     |                          |                 |           |                   |                  |              |
| Fluids Balance                                       | Total Red Scores                                               |               |                                              |                                       |                     |                          |                 |           |                   |                  |              |
| CTG                                                  | General Condition                                              |               |                                              |                                       |                     |                          |                 |           |                   |                  |              |
| Enidural Chart                                       | Temperature                                                    |               |                                              |                                       |                     |                          |                 |           |                   |                  |              |
| Weight / BMI                                         | Blood Pressure                                                 |               |                                              |                                       |                     | 190                      |                 |           | 190               |                  | _            |
| BP Profile                                           | Pulse                                                          |               |                                              |                                       |                     | 180<br>170               |                 |           | 180<br>170        |                  | _            |
| Blood Tests and Microbiology<br>Results              |                                                                |               |                                              |                                       |                     | 160<br>150<br>140<br>130 |                 |           | 160<br>150<br>140 |                  | - 1          |
| Antenatal MEOWS                                      |                                                                |               |                                              |                                       |                     | 120                      |                 |           | 120               |                  |              |
| Intrapartum MEOWS                                    |                                                                |               |                                              |                                       |                     | 100                      |                 |           | 100               |                  |              |
| Postnatal MEOWS                                      |                                                                |               |                                              |                                       |                     | 80                       |                 |           | 80                |                  |              |
| USS Reports                                          |                                                                |               |                                              |                                       |                     | 60<br>50                 |                 |           | 60<br>50          |                  |              |
| Baby 1 Newborn Observation                           |                                                                |               |                                              |                                       |                     | 40                       |                 |           | 40                |                  |              |
| Baby 1 Hypoglycaemia Chart                           |                                                                |               |                                              |                                       |                     | 20                       |                 |           | 20                |                  |              |
| Baby 1 Bilirubin                                     | Pulse                                                          |               |                                              |                                       |                     |                          |                 |           |                   |                  |              |
| Badger Notes     Badger Notes                        |                                                                |               | 22:00<br>30 Jan                              | 1                                     | 00:00<br>31 Jan     |                          | 02:00<br>31 Jan | 0         | 04:00<br>31 Jan   | 06:00<br>31 Jan  |              |
| Badger Notes Reports<br>Antenatal Care Summary       | 9 h                                                            | rs 56 mins    | ∢<br>≼ 30 J                                  | an 22                                 |                     |                          |                 |           |                   | 31 Ja            | ▶<br>an 22 > |

4. To view lab results from Apex, select **'lab results'** under the charts section of the left hand bar.

| S GPatient Woman Lists                                                                                               | Baby Lists Risk Lists SPA Referrals Unit Reports Handover Unit Tasks Service Console CTG Traces eLearning                                                                                                    |     |
|----------------------------------------------------------------------------------------------------|----------------------------------------------------------------------------------------------------|-----|
| Xxtest, Inte<br>06 Apr 97 (Current Age<br>G3 P1+1   LMP: ?   Booked:                                                 | rface - NOT RECORDED, 2213028<br>1: 24)   25 Onslow Gardens, GATESHEAD, Tyne and Wear, NE9 6HL<br>31 Jan 22 at 14:42   EDD (Final): 21 Jul 22   Current Gest: 15+4   Babies on scan: 1   Booking BMI: 34.72   Current BMI: 34.72   Blood Group: A+ |     |
| Charts<br>Partogram                                                                                                  | Woman's Results                                                                                                    |     |
| Fluids Balance<br>CTG                                                                                                | All Results Requiring Review                                                                                                    |     |
| Epidural Chart<br>Weight / BMI                                                                                       | All Results                                                                                                    |     |
| BP Profile<br>Blood Tests and Microbiology<br>Results                                                                | 04 Sep 20 at 12:30                                                                                                    | Î   |
| Biometric Charts<br>Antenatal MEOWS                                                                                  | JA7024787<br>Result                                                                                                    |     |
| Intrapartum MEOWS                                                                                                    | Order: Syphilis screen                                                                                                    |     |
| USS Reports                                                                                                    | Type: MIC                                                                                                    |     |
| Badger Notes     Badger Notes     Badger Notes Reports     Antenatal Care Summary     Blood and Microbiology Results | Date and time of collection: 03/09/2020 16:09:00<br>Date and time specimen received: 04/09/2020 12:15:00<br>Date and time results reported: 04/09/2020 12:18:00<br>Status: (F)                                                                     |     |
| Administration     Episode History                                                                                   | Syphilis screen This immunoassay test has high sensitivity and                                                                                                    |     |
| MSDS<br>Administration Forms                                                                                         | Syphilis screen specificity (3938). False-negatives may occur early in<br>Syphilis screen primary syphilis: if primary syphilis strongly suspected                                                                                                 |     |
| User Access Reports                                                                                                  | Svohilis screen consider receat testing after 1-2 weeks or else contact the                                                                                                    | · · |

5. To view Viewpoint Reports, select 'uss reports' under the charts section

| S G Patient CTG Multi-Bec                                                                              | d View Woman Lists                                          | Baby Lists Risk Lists                                            | SPA Referrals                                   | Unit Reports                                                     | Handover                                | Unit Tasks                | Service Console                   | CTG Traces   | eLearning            |                                                                 | X  |
|----------------------------------------------------------------------------------------------------|-------------------------------------------------------------|------------------------------------------------------------------|-------------------------------------------------|------------------------------------------------------------------|-----------------------------------------|---------------------------|-----------------------------------|--------------|----------------------|-----------------------------------------------------------------|----|
| A ZZZTESTING<br>02 Feb 81 (Age at Birt<br>G1 P0+1   Baby 1 DOB: 05                                     | C, BADGER<br>(h: 41)   FREEMAN H<br>Oct 22 at 14:07 (14+5/4 | 5 - 937 374<br>OSPITAL, FREEMAN H<br>0)   No. of Babies: 1   Boo | 4 8408,<br>ROAD, HIGH HE<br>king BMI: ?   Blood | 916519<br>ATON, NEWC<br>Group: B+   H                            | 44<br>ASTLE UPON<br>b at 14+5: 131g     | TYNE, NE<br>J/L   PN 7wk  | 7 7DN<br>s, 6d   Current Care     | : Hospital   |                      | r an an an an an an an an an an an an an                        |    |
| BP Profile                                                                                             | 1                                                           |                                                                  |                                                 |                                                                  |                                         |                           |                                   |              |                      | US Repor                                                        | rt |
| Blood Tests and Microbiology<br>Results<br>Biometric Charts                                            | US Report<br>• Saved 15 Sep                                 | > 22 at 10:51                                                    |                                                 |                                                                  |                                         |                           |                                   |              |                      |                                                                 |    |
| Antenatal MEOWS<br>NEWS<br>Postnatal MEOWS<br>USS Reports<br>Fetal Wellbeing                           | US Report<br>•Saved 15 Sep                                  | o 22 at 11:18                                                    | Тһ                                              | e Newcast                                                        | tle upon T                              | yne Hos<br>HS Foundat     | spitals                           | Department   | Royal Victo          | ria Infirmary<br>essment Unit<br>Leazes Wing,<br>Victoria Road, | ^  |
| Badger Notes     Badger Notes                                                                          |                                                             |                                                                  |                                                 |                                                                  |                                         |                           |                                   |              | Tel: 0               | 191 282 5845                                                    | L  |
| Antenatal Care Summary<br>Postnatal Care Summary<br>Blood and Microbiology Results<br>C Administration |                                                             |                                                                  | I DO<br>PRI<br>PRI<br>TYN<br>NEZ                | ONKIN<br>ORY MEDICAL G<br>ORY MEDICAL G<br>IE AND WEAR<br>19 OHT | ROUP                                    |                           |                                   |              | Hospital I<br>NHS No | No: 91651944<br>: 5917236909                                    |    |
| Episode History<br>Fetus 1 Episode History<br>MSDS                                                     |                                                             |                                                                  |                                                 |                                                                  |                                         | Early pr                  | regnancy asses                    | sment        |                      |                                                                 | L  |
| Administration Forms<br>User Access Reports<br>Data Opt Out                                            |                                                             |                                                                  | Pati                                            | ent: ZZ<br>FR<br>m date: 01                                      | ZTESTING BAD<br>EEMAN ROAD,<br>/09/2022 | GER 5, DOB:<br>HIGH HEATC | : 02/02/1980, FREE<br>DN, NE7 7DN | MAN HOSPITAL |                      |                                                                 |    |

## 6. Reviewing CTG's on delivery suite

On delivery suite BadgerNet CTG will replace Trium. To view all CTG's on delivery suite you can view these within Badgernet CTG Multi Bed View

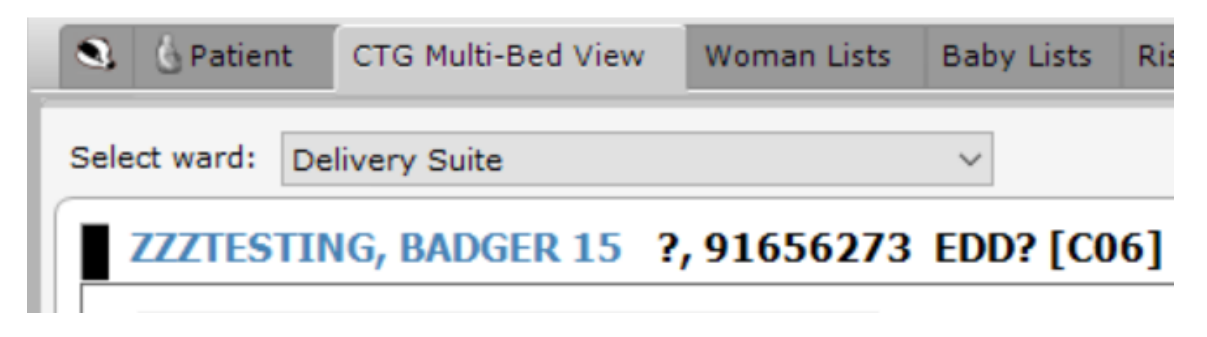

To review the individual CTG Trace within the BadgerNet patient record, scroll down to charts and select CTG. To add any comments to the CTG click on the speech mark icon.

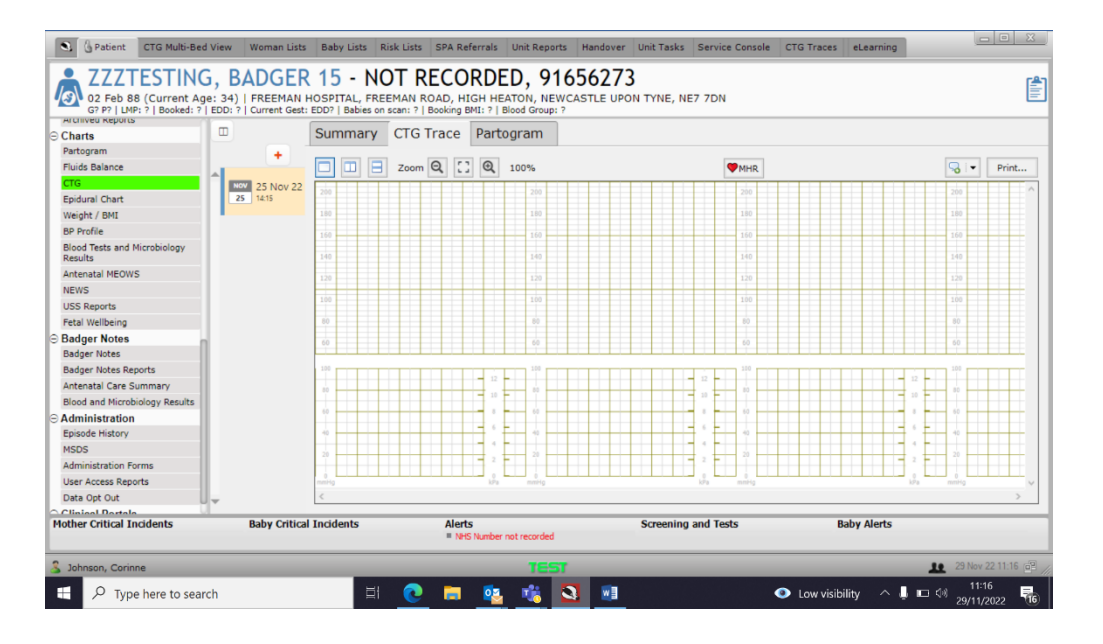

## 7. How to send a document from Badger to Doc Store

This should be completed after each ANC visit so that this information can be viewed in e-Record by other clinicians outside of maternity, for example ED clinicians.

- Once review completed, find this in the reports tab under 'clinical reports' tab on the left hand side menu.
- Find report named 'Obstetric Specialist Reviews and Management Plans'
- Click confirm and save in top right hand corner. Authorise with username and password.
- Document is now available to view in Doc Store

## **Referrals**

There are several referrals set up within Badger, which allow you to refer someone you are caring for to another speciality. By following the referral process, an email will be sent to the appropriate recipient or service with a PDF attached including the patient's details, pregnancy summary and any text you add to explain why you are referring. The referrals which you may need to send in your role are listed below;

**Anaesthetic referral** –If a patient requires an anaesthetic clinic appointment then a referral from BadgerNet needs to be completed. The anaesthetists will triage these referrals and then if required book the patient into the anaesthetic clinic.

Fetal Medicine referral- complete this if patient requires an appointment within fetal medicine

**Neonatal referral** – to notify neonatologists of issues and presenting risks for the pregnancy so that a fetal care plan can be made. This will replace the paper neonatal alert form.

#### To complete a referral

- 1. In enter new note search for 'referral'
- 2. One note open select type of referral from the 'referral to' picklist. Complete form in full Referral (Woman)

| 2ZZTESTING<br>02 Feb 81 (Age at Birth<br>G1P0+1   Baby 1 DOB<br>7wks, 6d   Current Car<br>NHS Confidential: Patie | BADGER 5 (NHS: 937 374 8408<br>41) [REEMAN HOSPITAL, FREEMAN ROAD, HIGH HE<br>05 Oct 22 at 14:07 (14+5/40)   No. of Babies: 1   Boc<br>:: Hospital<br>nt Identifiable Data | Hospital Num     ATON, NEWCASTLE UPON TO     king BMI: ?   Blood Group: B | <b>ber: 91651944)</b><br>YNE, NE7 7DN<br>+   Hb at 14+5: 131g/L   PN |
|----------------------------------------------------------------------------------------------------|----------------------------------------------------------------------------------------------------|---------------------------------------------------------------------------|----------------------------------------------------------------------|
| Referral Details                                                                                                  |                                                                                                    |                                                                           |                                                                      |
| Anaesthetic                                                                                                    | -Referral Details                                                                                                    |                                                                           |                                                                      |
|                                                                                                    | Date/Time Referred                                                                                                    | 29 Nov 22 💌 at 10:47                                                      | Postnatal 7weeks, 6days                                              |
|                                                                                                    | Referral To                                                                                                    | - Anaesthetic Referral                                                    | •                                                                    |
|                                                                                                    | Items Discussed With Woman                                                                                                    |                                                                           | •                                                                    |
|                                                                                                    | Referrer                                                                                                    |                                                                           | •                                                                    |
|                                                                                                    |                                                                                                    | 🚨 Use current user                                                        |                                                                      |
|                                                                                                    | Role of Referrer                                                                                                    | Neonatologist                                                             |                                                                      |
|                                                                                                    | Contact number and/or email address of<br>referrer                                                                                                    |                                                                           |                                                                      |
|                                                                                                    | Referral Accepted by Woman                                                                                                    | Yes No                                                                    |                                                                      |
|                                                                                                    |                                                                                                    |                                                                           |                                                                      |

3. Save and close once complete. Message will display- select 'yes'

| Unsent Referral | s                                                      | $\times$ |
|-----------------|--------------------------------------------------------|----------|
| A               | This referral is not sent. Do you want to view it now? |          |
|                 | Yes Cancel                                             |          |

4. PDF will display- click confirm and send to send the referral

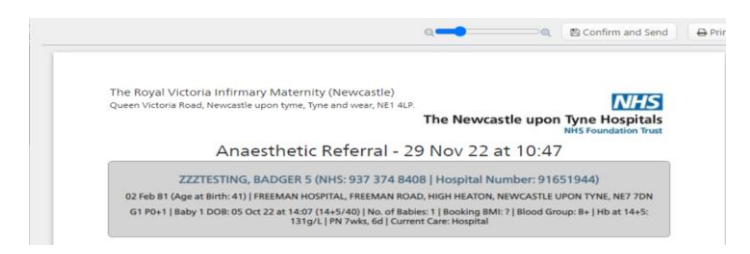

#### E-Record

- Continue to prescribe medication on e-Record
- Continue to request lab test/investigations on e-Record
- Continue to use Doc create for letters to GP's
- Continue to document reviews outside of maternity within e-Record

If you require any further support or training please email <u>Nuth.badgernetmaternitysupport@nhs.net</u>